## www.incontrol.ru

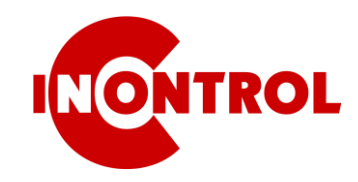

# **ІР ВИДЕОКАМЕРА**

### Краткая инструкция

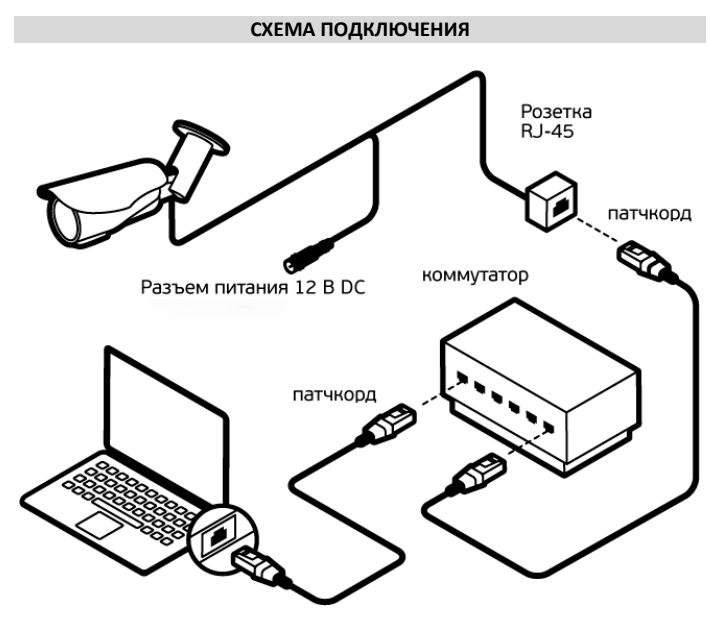

#### УТИЛИТА НАСТРОЙКИ SEARCH TOOL

С помощью утилиты SEARCH TOOL можно обнаружить камеру в локальной сети по MAC адресу, изменить сетевые настройки и обновить прошивку. http://incontrol.ru/products/search\_tool

Сетевые настройки IP камеры по умолчанию:

| IP адрес      | 192.168.1.168 |
|---------------|---------------|
| Маска подсети | 255.255.255.0 |
| Шлюз          | 192.168.1.1   |
| НТТР порт     | 80            |
| RTSP порт     | 554           |
| Логин         | admin         |
| Пароль        | admin         |

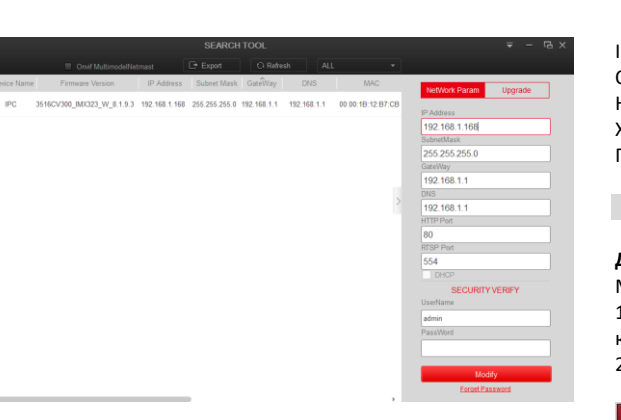

#### **WEB ИНТЕРФЕЙС**

ВНИМАНИЕ! Работает только с браузером Internet Explorer. IP адрес по умолчанию 192.168.1.168, логин: admin, пароль: admin

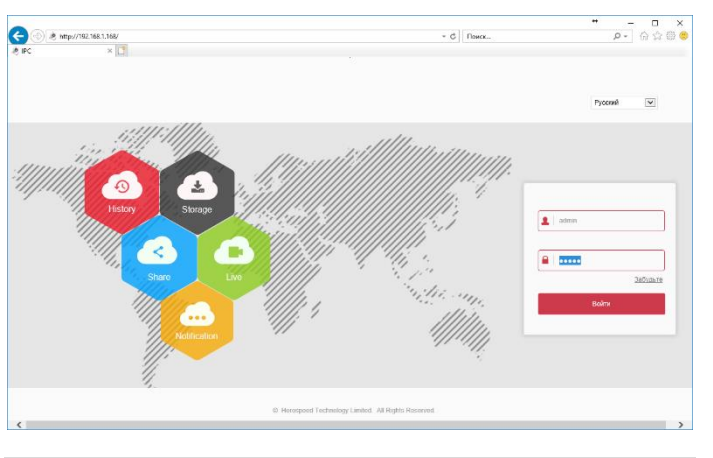

#### НАСТРОЙКА СЕТЕВОГО ПРОТОКОЛА

| 2 6 http://1021681168/frame.html?ver=15/02108300096 |                     |                |               |      |        |                        |  |  |  |
|-----------------------------------------------------|---------------------|----------------|---------------|------|--------|------------------------|--|--|--|
| 👌 Порт                                              | × _*                | icinii.vei=15- | 100500500     |      |        |                        |  |  |  |
|                                                     | IP Camera           | Br             | идео          | Hact | тройка |                        |  |  |  |
| 🖵 Лон                                               | альные настр.       | TCP/IP         | Порт          |      |        |                        |  |  |  |
| 💾 Сис                                               | стема               | Порт           |               |      |        |                        |  |  |  |
| 🚯 Cet                                               | ГЬ                  | ΗΤΤΡ Πα        | орт           |      | 80     |                        |  |  |  |
| Бы                                                  | страя настройка     | RTSP Пa        | орт           |      | 554    |                        |  |  |  |
| Pad                                                 | сширенная настройка | HTTPS F        | Торт          |      | 443    |                        |  |  |  |
| 🕅 Вид                                               | leo                 | Порт Г         | Іротокол      |      |        |                        |  |  |  |
| 🎦 Кал                                               | лера                | Порт про       | отокола ONVIF |      | 8999   | Протокол ONVIF включен |  |  |  |
| 🗐 Cot                                               | <b>Б</b> ЫТИЯ       | Порт про       | отокола НІК   |      | 8000   | 🖌 Протокол НІК включен |  |  |  |
|                                                     |                     | Порт про       | отокола ХМ    |      | 34567  | Протокол XM включен    |  |  |  |

IP камера поддерживает сетевые протоколы: ONVIF, HIK, XM. ONVIF - универсальный протокол, поддерживается всеми регистраторами HIK - внутренний протокол регистраторов HIKVISION XM - внутренний протокол регистраторов с облачным сервисом XMEYE По умолчанию включены протоколы ONVIF и HIK.

#### ПОДКЛЮЧЕНИЕ К ВИДЕОРЕГИСТРАТОРУ

#### Для видеорегистраторов с облачным сервисом FREEIP

Меню видеорегистратора: Главное меню – Камера – Добавить камеру 1 способ. Автоматическое добавление, кликните «Автодобавление», камеры добавятся автоматически, при этом IP адрес изменится. 2 способ. Вручную, кликните «Добавить», откроется окно поиска камер.

| Управление хамерой |                 |   |  |   |        |    |      |         | ×                   |          |                         |             |                 |  |
|--------------------|-----------------|---|--|---|--------|----|------|---------|---------------------|----------|-------------------------|-------------|-----------------|--|
| ×                  | Добавить канеру | > |  |   |        |    |      |         |                     |          |                         |             | 80/80 Mb        |  |
| **                 | Настройка OSD   | > |  |   |        |    |      |         |                     |          |                         |             | Версия прошивки |  |
| -                  |                 | > |  | 1 | Изиен. | 1P | .168 | Порт    | Протокол<br>Private | Версия п | рошивки<br>10 10/2323 у | v. 7.1.22.4 |                 |  |
| ۲                  |                 | > |  |   |        |    |      |         |                     |          |                         |             |                 |  |
| R                  |                 | X |  |   |        |    |      |         |                     |          |                         |             |                 |  |
| ÷                  |                 | > |  |   |        |    |      |         |                     |          |                         |             |                 |  |
| 5                  |                 | 2 |  |   |        |    |      |         |                     |          |                         |             |                 |  |
|                    |                 | > |  |   |        |    |      |         |                     |          |                         |             |                 |  |
| T                  |                 | > |  |   |        |    |      |         |                     |          |                         |             |                 |  |
|                    |                 | > |  |   |        |    |      |         |                     |          |                         |             |                 |  |
|                    |                 |   |  |   |        |    |      | Добарит | 0                   |          |                         |             |                 |  |
| ۲                  |                 | 3 |  |   |        |    |      |         |                     |          |                         |             |                 |  |

#### Для видеорегистраторов с облачным сервисом XMEYE

При подключении IP камеры к видеорегистратору с облачным сервисом XMEYE, рекомендуется переключить сетевой протокол камеры на XM. Это позволит видеорегистратору производить автоматическое добавление IP камеры. При этом видеорегистратор изменит IP адреса камер.

#### VMS LITE

#### http://incontrol.ru/products/vms\_lite

Image: Clear Clear Clea

#### НАСТРОЙКА ОБЛАЧНОГО ПОДКЛЮЧЕНИЯ Р2Р

QR коды для скачивания мобильного приложения QR код серийного номера камеры

Статус подключения должен быть «соединение установлено»

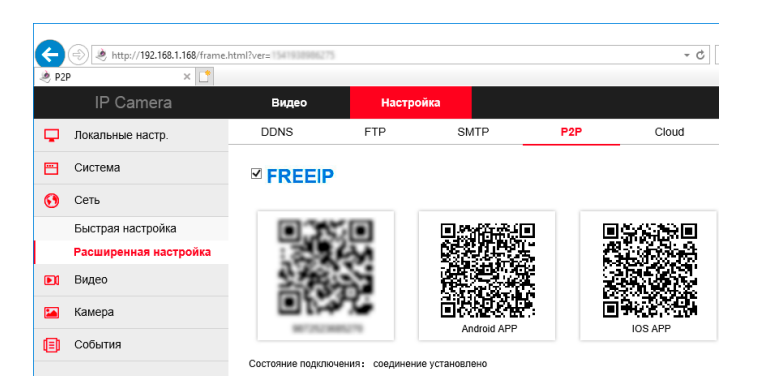

При отсутствии соединения активируйте DHCP: Сеть – Быстрая настройка – TCP/IP - Вкл DHCP. Через некоторое время статус подключения изменится. Возможно потребуется перезагрузка камеры.

|                       | e.html?ver=1542140518999 |               |
|-----------------------|--------------------------|---------------|
| IP Camera             | Видео                    | Настройка     |
| Локальные настр.      | ТСР/ІР Порт              |               |
| Система               | Параметры сети           |               |
| 🔇 Сеть                |                          | 🗸 Вкл DHCP    |
| Быстрая настройка     | IPv4-адрес               | 192.168.1.168 |
| Расширенная настройка | Маска подсети IPv4       | 255.255.255.0 |
| 🕅 Видео               | IPv4 шлюз по умолчанию   | 192.168.1.1   |
| 🜇 Камера              | DNS cepsep               |               |
| 🗐 События             | Предпочт DNS сервер      | 192.168.1.1   |
|                       |                          |               |

ОБЛАЧНЫЙ СЕРВИС FREEIP

Работает только с браузером Internet Explorer.

## Адрес сайта: www.freeip.com

Зарегистрируйте учетную запись - войдите в личный кабинет – настройки – устройства - добавить. При первом просмотре система предложит установить плагин. Установите плагин. Возможно потребуется разрешить запуск ActiveX: Internet Explorer – Свойства браузера – Безопасность – Параметры безопасности – Включить все параметры ActiveX. Плагин установится автоматически.

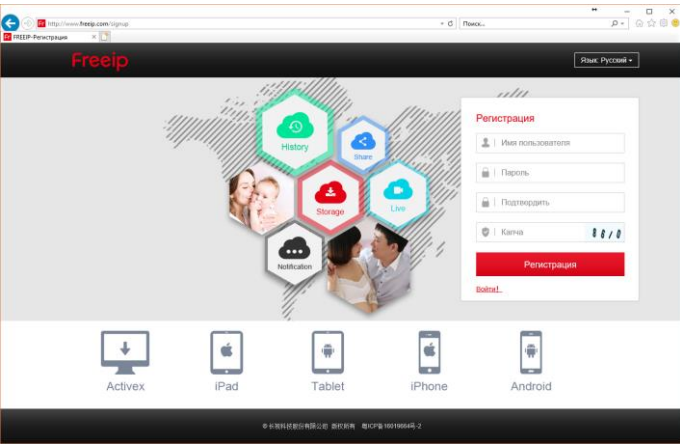

Окно просмотра IP камеры в облачном сервисе FREEIP.

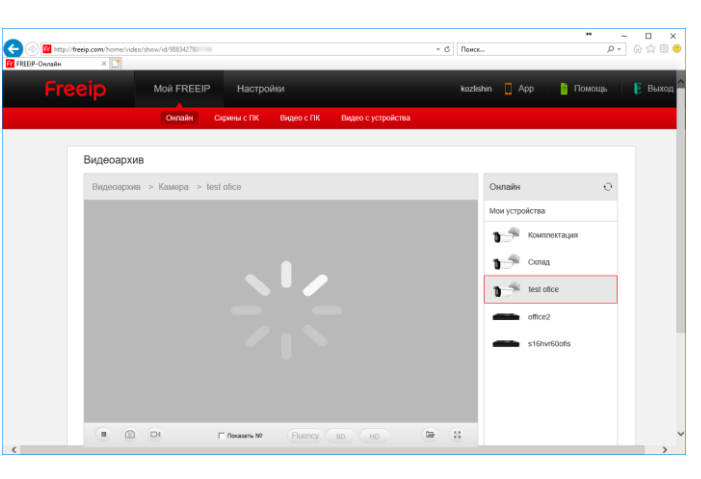

#### **МОБИЛЬНОЕ ПРИЛОЖЕНИЕ FREEIP**

Установите приложение FREEIP в магазине приложений. https://play.google.com/store/apps/details?id=com.xc.hdscreen https://itunes.apple.com/cn/app/freeip/id898690336?mt=8

Android

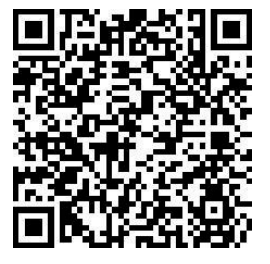

iPhone

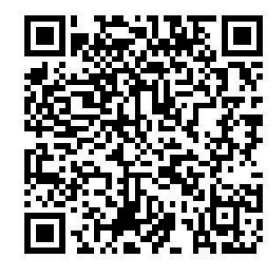

Зарегистрируйтесь или войдите в учётную запись. Устройство — Добавить устройство — Отсканируйте или введите вручную серийный номер с экрана монитора, с наклейки на упаковке или корпусе камеры.

Серийный номер – S/N, имя пользователя - admin, пароль - admin, код проверки - на этикетке «Captcha».

Для просмотра камеры перейдите в меню Просмотр – Кликните на + на экране канала – Выберите камеру – Внизу экрана кликните Просмотр.

| <b>1</b> | * 50                       | 16:05                                   | 16:05      |        |     |           | stresten in 71% ∎ 16:05 |  |  |
|----------|----------------------------|-----------------------------------------|------------|--------|-----|-----------|-------------------------|--|--|
|          |                            | =                                       | ≡ Просмотр |        |     |           |                         |  |  |
|          |                            |                                         |            |        |     |           |                         |  |  |
|          | жалуйста зарегестрируйтесь |                                         |            |        |     |           |                         |  |  |
|          | Просмотр                   |                                         | 1          |        |     |           |                         |  |  |
|          | Воспроизведение            |                                         | 4          |        |     |           |                         |  |  |
|          | Устройство                 | Martin Max                              | MMo Kauan  |        |     |           |                         |  |  |
|          | Панорамное видео           | C.C.C.S.S.S.S.S.S.S.S.S.S.S.S.S.S.S.S.S | The Kanan  |        |     |           |                         |  |  |
|          | Облако                     |                                         |            |        |     |           |                         |  |  |
|          | Демо                       | Mixe Ra-                                | Имя, Канал |        |     |           |                         |  |  |
|          |                            |                                         |            |        |     |           |                         |  |  |
|          |                            |                                         |            |        |     |           |                         |  |  |
|          |                            |                                         |            |        |     |           |                         |  |  |
|          |                            |                                         |            |        | 1/4 |           |                         |  |  |
|          |                            | 1                                       | 1          |        |     | 16        | Поток                   |  |  |
|          |                            | (* )a                                   | 6          |        |     |           | 88                      |  |  |
|          |                            | Видео                                   | Видео      | Снимок | PTZ | Reconnect | Перелодклю              |  |  |
|          |                            |                                         |            |        |     |           |                         |  |  |

# InControl<sup>™</sup> www.incontrol.ru 2018